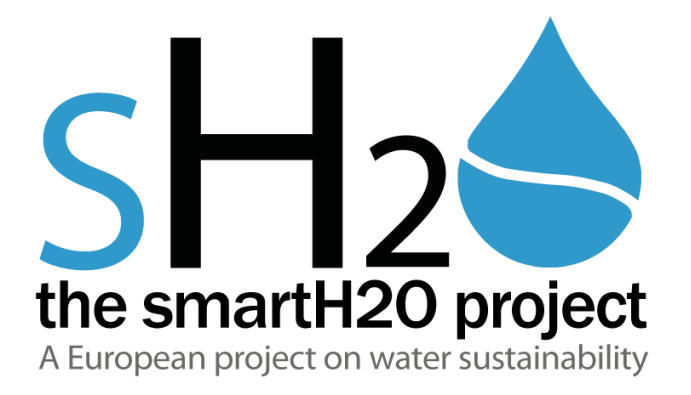

# PLATFORM IMPLEMENTATION AND INTEGRATION – INITIAL PROTOTYPE

SmartH2O

Project FP7-ICT-619172

Deliverable D6.3 WP6

Deliverable Version 1.0 – 30 Mar 2015

Document. ref.: D6.3.SETMOB.WP6.V1.0

| Document Number:                                                                                                   | .smarth2o. D6.3.SETMOB.WP6.V1.0                                                                                                    |
|----------------------------------------------------------------------------------------------------|----------------------------------------------------------------------------------------------------|
| Deliverable Type:<br>Contractual Date of Delivery:<br>Actual Date of Delivery:<br>Title of Document:<br>Author(s): | . wFo<br>Document<br>.31 March 2015<br>.31 March 2015<br>.Platform Implementation and Integration<br>.Luigi Caldararu, Piero Fraternali, Chiara Pasini, |
|                                                                                                    | Giorgia Baroffio, Marco Tagliasacchi, Andrea<br>Emilio Rizzoli.                                                                                         |
| Approval of this report                                                                                            | Submitted for approval by EC                                                                                                    |
| Summary of this report:                                                                                            | D6.3 Platform Implementation and Integration-<br>Initial prototype                                                                                      |
| History:                                                                                                    | .n/a                                                                                                    |
| Keyword List:                                                                                                    | platform, implementation, integration, architecture, component, services, data model                                                                    |
| Availability                                                                                                    | This report is public                                                                                                    |

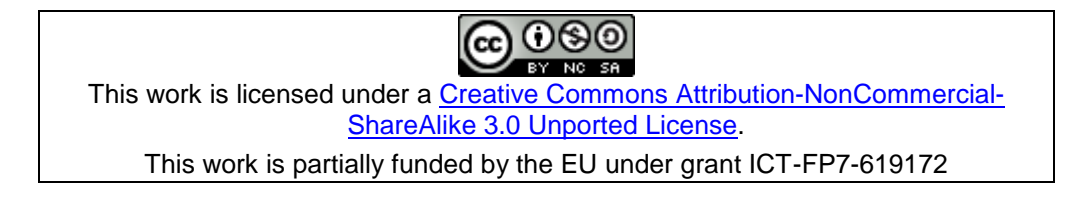

# Disclaimer

This document contains confidential information in the form of the SmartH2O project findings, work and products and its use is strictly regulated by the SmartH2O Consortium Agreement and by Contract no. FP7- ICT-619172.

Neither the SmartH2O Consortium nor any of its officers, employees or agents shall be responsible or liable in negligence or otherwise howsoever in respect of any inaccuracy or omission herein.

# The research leading to these results has received funding from the European Union Seventh Framework Programme (FP7-ICT-2013-11) under grant agreement n° 619172.

The contents of this document are the sole responsibility of the SmartH2O consortium and can in no way be taken to reflect the views of the European Union.

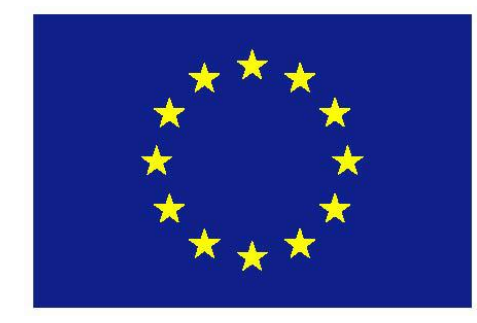

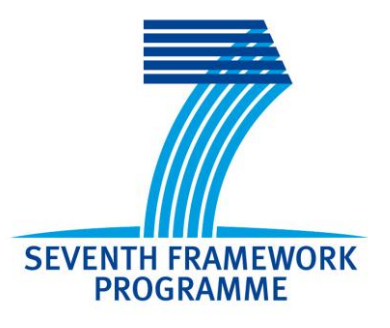

# **Table of Contents**

| 1. S  | MARTH2O PLATFORM – INITIAL PROTOTYPE             | 2  |
|-------|--------------------------------------------------|----|
| 1.1   | STATE OF THE DEVELOPMENT PROCESS                 | 2  |
| 2. IN | ISTALLATION GUIDE                                | 3  |
| 2.1   | SMARTH2O DATABASE                                | 3  |
| 2.2   | SMART METER DATA MANAGEMENT COMPONENT            | 3  |
| 2.2   | ENTERPRISE SERVICE BUS BASED ON JBOSS FUSE       | 6  |
| 2.3   | CUSTOMER PORTAL AND GAMIFICATION ENGINE          | 9  |
| 2.4   | GAMES PLATFORM                                   | 10 |
| 3. A  | PPENDIX A: SMARTH2O PLATFORM DATABASE DDL SCRIPT | 13 |

## **Executive Summary**

This is the accompanying document of the Deliverable **D6.3: Platform Implementation and Integration – Initial prototype**, which, according to the Description of Work, is a software deliverable containing the initial prototype of the SmartH2O platform. It provides the infrastructure to collect and organize the water consumption data of the consumers. Also, it contains the first implementation of the first user behaviour models produced in Task3.3 The deliverable includes the source code and the documentation for use and installation of the platform.

# 1. SmartH2O platform – Initial prototype

# 1.1 State of the development process

The figure 1 is the UML component representation of the SmartH2O platform.

The main components of the integrated platform are:

- SmartH2O platform database
- Smart Meter Data Management component having the role of meter reading data provider for the platform
- Enterprise Service Bus which is the centralizing component acting as
  - Single Point of Access
    - o Transaction Manager
    - Security Manager.

In the representation of the current state of development of the software components of the SmartH2O platform, the states of the components have the following meaning:

Green - completed

Yellow – in progress

Red – not started

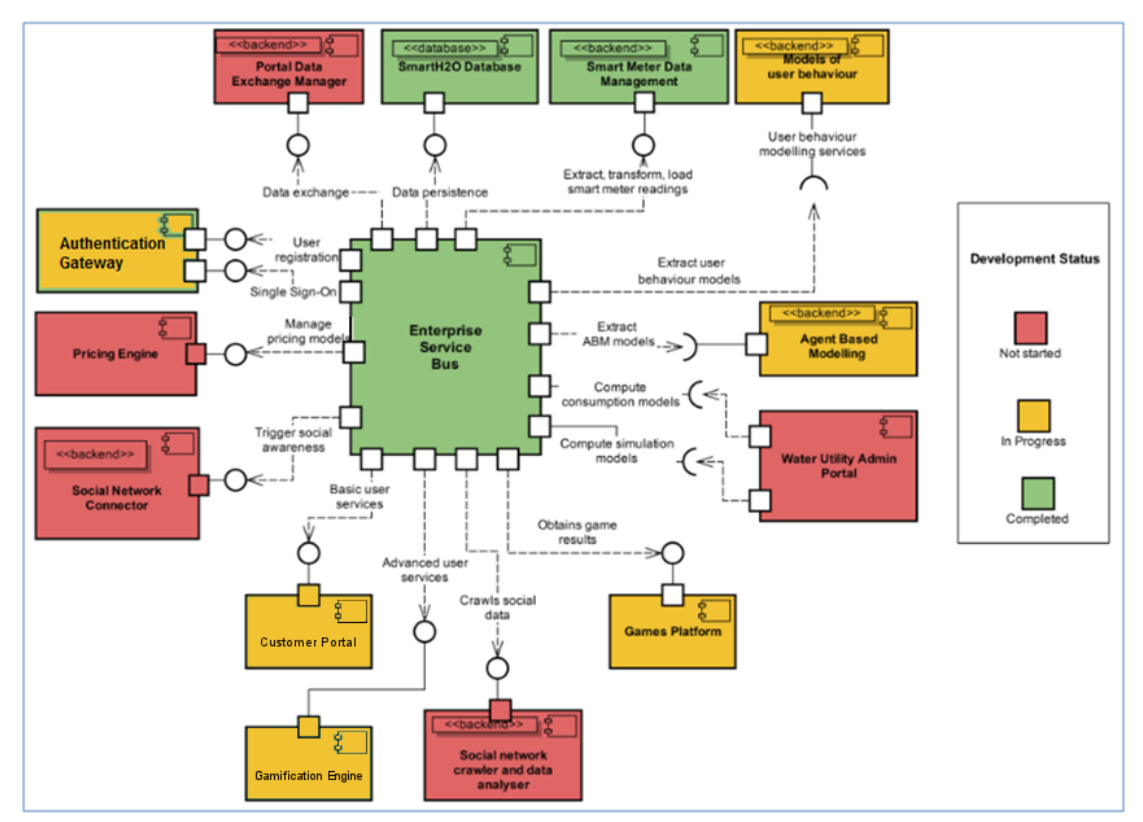

Figure 1: overview of the main components of the SmartH2O architecture and their current state of development.

# 2. Installation guide

The software sources referred in the following sections are available as public projects on the SmartH2O project account on Bitbucket– available at <a href="https://bitbucket.org">https://bitbucket.org</a>

Bitbucket – is a free Git based source code management and collaboration solution in the cloud.

The SmartH2O project credentials for software source management on Bitbucket are:

| User:     | smarth2o-guest |
|-----------|----------------|
| Password: | smarth2oguest  |

# 2.1 SmartH2O Database

The **SmartH2O Database** is the central repository of the information that is either common to all the SmartH2O components or supports the coordination and exchange of messages among them. Not all the data of SmartH2O will reside in the SmartH2O database; for example, commercial data about the water consumers maintained by the water utility will be stored in the proprietary systems of the company.

The database server for the Smarth2O platform database is a MySql 5.5+.

The DDL script for creating the database structure is available as Appendix A of the present document.

The dump file for creating and initializing the SmartH2O platform database with a testing data set is available on the Bitbucket project account at:

https://bitbucket.org/smarth2o-

setmob1/smarth20\_p1\_dump/src/c6da51c32818d22184b3faccd5b36ea4c6933d33?at=maste

# 2.2 Smart Meter Data Management Component

The **Smart Meter Data Manager** (SMDMC) deals with the acquisition of data streams from smart meters and with their consolidation within the SmartH2O database. It implements the data privacy and security policy of the utility company and ensures that only admissible (e.g., aggregated, anonymized) data is stored in the platform database.

It is implemented using Big Data parallel processing technologies whose main advantage is obtaining scalability when processing increasing amounts of data by just adding and registering new hardware without making any software changes.

This component implements the ETL (Extract, Transform, Load) process with no assumption of the utility of the data, so it can be reused in other Big Data processing projects.

#### Requirements:

- OS: Unix
- Java 7+: https://home.java.net/
- Apache Maven 3.3+: <u>https://maven.apache.org/</u>
- MySQL 5.1: https://www.mysql.com/

SMDMC uses a Big Data processing approach using an Apache Hadoop<sup>1</sup> cluster over HDFS (Hadoop Distributed File System) DataNodes<sup>2</sup>, running MapReduce 2.0 (MRv2)<sup>3</sup> for aggregation, PIG<sup>4</sup> (SQL like) scripts for performing logical operations, scheduled by Oozie<sup>5</sup> jobs and loading the data in the database with SQOOP<sup>6</sup>.

For installing the SMDMC component, first a Hadoop cluster must be created, using Apache Ambari.

To install Apache Ambari using wget (https://www.gnu.org/software/wget/): wget http://public-repo-1.hortonworks.com/ambari/centos6/1.x/GA/ambari.repo cp ambari.repo /etc/yum.repos.d yum install ambari-server ambari-server setup

After the setup is completed, start Ambari service: <code>ambari-server start</code>

The Ambari setup is straightforward and can be customized for the infrastructure that is deployed on by using the web interface. To start the web interface, open an internet browser (Mozilla Firefox or Chrome) and login to the admin screen: <u>http://localhost:8095/#/login</u>

To add new hosts to the Hadoop cluster:

| Actions - Filter: All (3) - |              |               |        |              |            |                 |
|-----------------------------|--------------|---------------|--------|--------------|------------|-----------------|
| + Add New Hosts             | IP Address ≑ | Cores (CPU) 🗘 | RAM \$ | Disk Usage 🗘 | Load Avg 🗘 | Components      |
| Selected Hosts (0)          | Any          | Any           | Any    |              | Any        | Filter <b>T</b> |
| Filtered Hosts (3)          | 10.10.181.23 | 8 (8)         | 5.71GB | 1            | 1.49       | ▶ 18 Components |
| All Hosts (3)               | 10.10.181.21 | 4 (4)         | 9.66GB | 1            | 0.07       | 13 Components   |
| sm2.smarth2o.ro             | 10.10.181.22 | 2 (2)         | 3.74GB | 1            | 0.07       | 12 Components   |

To install a new Ambari component:

<sup>&</sup>lt;sup>1</sup> Apache Hadoop https://hadoop.apache.org/

<sup>&</sup>lt;sup>2</sup> HDFS DataNode https://wiki.apache.org/hadoop/DataNode

<sup>&</sup>lt;sup>3</sup> YARN http://hadoop.apache.org/docs/current/hadoop-yarn/hadoop-yarn-site/YARN.html

<sup>&</sup>lt;sup>4</sup> PIG https://pig.apache.org/

<sup>&</sup>lt;sup>5</sup> OOZIE http://oozie.apache.org/

<sup>6</sup> SQOOP http://sqoop.apache.org/

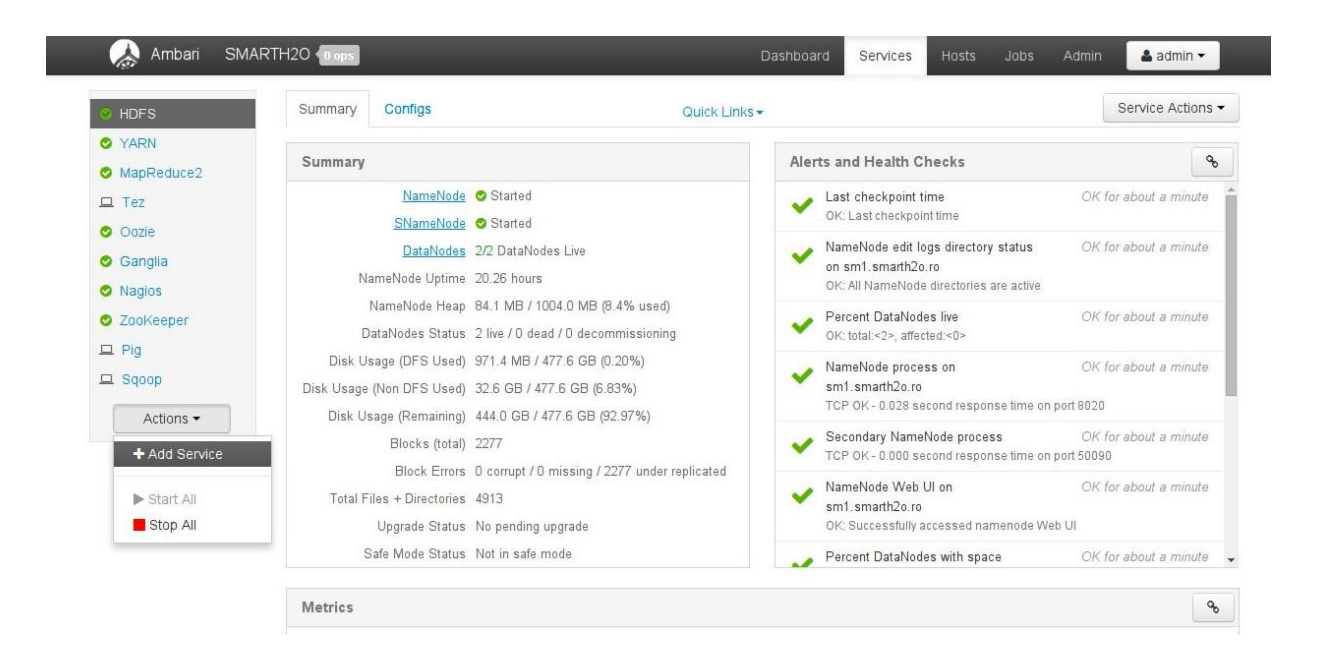

The source for the manager and transform component are available at: <u>https://bitbucket.org/smarth2o/sh2osmdmctransform</u> <u>https://bitbucket.org/smarth2o/sh2osmdmcmanager</u>

To build the components this command must be executed in the folder where the file pom.xml is located: mvn package

As a result a target folder is created and inside that a jar file containing the application.

On the current platform that is based on Linux CentOS 6.5 an init file must be created to start the SMDMC Manager component. A sample file is located in the Bitbucket repository at <a href="https://bitbucket.org/smarth20/sh2osmdmcmanager/src/8f52860fc13df9b78f8bed3f4d217f5f2">https://bitbucket.org/smarth20/sh2osmdmcmanager/src/8f52860fc13df9b78f8bed3f4d217f5f2</a> <a href="https://cea46a/centos6.5-smdmc-init?at=master">rcea46a/centos6.5-smdmc-init?at=master</a>

The **SMDMC Manager subcomponent** relies on the fact that a FTP server is previously configured and the water utility has access to store the XML files with the meter data on the server. Also an Oozie server must be installed and configured to work with the underlying Apache Hadoop infrastructure using the Apache Ambari platform. As a dependency for the jobs scheduled by Oozie, Apache Pig and Apache Sqoop must be also installed using the Ambari platform. Other dependencies include Jdom 2.0.5 and MySQL java connector for MySQL 5.1, while jdom must be built using maven as does the other SMDMC components, the MySQL connector can be downloaded in jar form. The configuration of the FTP path and access to the Oozie server, through ssh, must be done in the src/main/resources folder prior to building the package.

The path for storing data and the application Oozie workflow and Pig scripts on the Hadoop HDFS must be created with the necessary rights for access. Credentials for the Oozie server must be configured in the SMDMC source before building the package with Maven.

The workflow.xml and the Pig scripts are located in the **SMDMC Transform** repository. The workflow must be uploaded into HDFS to the path configured in the SMDMC Manager. The jdom and MySQL connector dependencies must be uploaded to the lib folder where the workflow is stored in the HDFS.

The **SMDMC Transform subcomponent** must be built using Maven pom.xml script from <a href="https://bitbucket.org/smarth20/sh2osmdmctransform/src/3d52d50bab5496d849fd8e67847290">https://bitbucket.org/smarth20/sh2osmdmctransform/src/3d52d50bab5496d849fd8e67847290</a> <a href="https://bitbucket.org/smarth20/sh2osmdmctransform/src/3d52d50bab5496d849fd8e67847290">https://bitbucket.org/smarth20/sh2osmdmctransform/src/3d52d50bab5496d849fd8e67847290</a> <a href="https://bitbucket.org/smarth20/sh2osmdmctransform/src/3d52d50bab5496d849fd8e67847290">https://bitbucket.org/smarth20/sh2osmdmctransform/src/3d52d50bab5496d849fd8e67847290</a> <a href="https://bitbucket.org/smarth20/sh2osmdmctransform/src/3d52d50bab5496d849fd8e67847290">https://bitbucket.org/smarth20/sh2osmdmctransform/src/3d52d50bab5496d849fd8e67847290</a>

Using:

mvn package command

and then uploaded in the Hadoop HDFS in the lib folder where the Pig scripts are located.

# 2.2 Enterprise Service Bus based on JBoss Fuse

SmartH2O platform runs on JBoss Fuse Enterprise Service Bus. It allows:

- Using Apache Camel with OSGI integration to dynamically route messages to new or updated OSGi bundles. OSGI is a standard specification describing a modular system and a service platform for the Java programming language that implements a complete and dynamic component model.
- Combining use of the Camel Recipient List, which allows at runtime to specify the Camel Endpoint to route to, and use of the Camel VM Component. It provides a SEDA (*staged event-driven architecture*) queue that can be accessed from different OSGi bundles running in the same Java virtual machine

#### Requirements

- JBoss Fuse 6.1.0 or later (<u>https://access.redhat.com/jbossnetwork</u>, installation guide: <u>https://access.redhat.com/documentation/en-</u> US/Fuse ESB Enterprise/7.1/html/Installation Guide/files/InstallingText.html )
- Maven 2.2.1 or 3.0 (http://maven.apache.org/)
- Java SE 6 or Java SE 7

#### Building and Running

In the current development state, the SmartH2O ESB includes specific web-services bundles integrated for the usage of the Customer Portal, the Gamification Engine and the Games portal. The bundles are available for download at <a href="https://bitbucket.org/smarth20-setmob1/smarth20-esb/src/a4948cf699deb76d88cf8c1b990a4cf9e4c9779e?at=master">https://bitbucket.org/smarth20-setmob1/smarth20-esb/src/a4948cf699deb76d88cf8c1b990a4cf9e4c9779e?at=master</a>

To build the project use Apache Maven in the base directory of this project *mvn clean install* 

#### Project components

- 1. Base service (main ESB project)
- 2. Client (ESB client)
- 3. Newservice service (new integration service): each new service that needs to be integrated with ESB should have a similar component in project, and it can be deployed at the runtime, with no impact on running processes

#### Bundles installation and testing

#### 1. Install Base Service

Within the Base Camel route there are 3 routes:

- an HTTP listener that routes to other endpoints based on the contents of the request
- a "simple" route that responds with a "Simple Response: {body of message}"
- a "other" route that responds with a "Other Response: {body of message}"

Start JBoss Fuse by running the included starting script: *JBoss Fuse Home>/bin/fuse* 

In the JBoss Fuse console, launch the following commands: features:addurl mvn:ro.setmobile.sh2o.dynamic/features/0.0.1-SNAPSHOT/xml/features features:install dynamic-routing-base

#### 2. Testing Base Service

Change to the client sub-project, and run *mvn -P simple* 

You should see log entries in both JBoss Fuse console, and the Command Prompt that messages are flowing to the Simple Route.

#### 3. Deploying Newservice Service

In the JBoss Fuse console, launch the following command: *features:install dynamic-routing-newservice* 

#### 4. Testing Newservice Service

Change to the client sub-project, and run the command:

mvn -P newservice

The log entries should be available in both JBoss Fuse console, and the Command Prompt showing the messages that are flowing on the Service Route.

The original Base service doesn't need to be reloaded or restarted in order to keep forwarding messages to the newly loaded routes. The original tests can be re-run using:

*mvn* -*Psimple* and mvn -*Pother* commands, while observing that the previous registered services still work correctly, without being affected by the newly installed services.

*Newservice* gets the messages from the Camel VM component, and puts them onto an ActiveMQ Queue. This shows how to route to new endpoints and integration routes at runtime -- it does not have to be ActiveMQ, it could easily be WS, REST or other JMS.

In the following, the development project specific configurations are presented. Howtio schemas of deployed services:

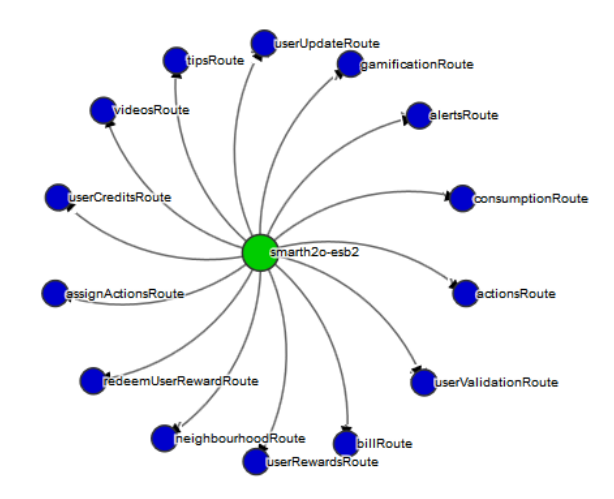

#### Camel routes:

| RED HAT JBUS | S FUSE Man                   | agement console  |         |        |             |        |                |         |      |          |
|--------------|------------------------------|------------------|---------|--------|-------------|--------|----------------|---------|------|----------|
| ActiveMQ     | Camel                        | Connect          | Dashboa | rd     | Health      | Jetty  | JMX            | Log     | js   | Maven    |
| Camel Tree   |                              |                  |         | 🖾 Di   | agram       | 🗅 Sour | rce            | Attribu | tes  | Ø Operat |
| Filter       |                              | 3                | ¢       | ● Star | t 📕 Pa      | use    | <b>ර්</b> Stop | × Dele  | ete  |          |
| 🗸 🦙 Camel C  | Contexts                     |                  |         | State  | Context     |        | Route          |         | Comp | pleted # |
| V 🕅 action   | nsContext                    |                  |         | ⊚      | actionsCo   | ntext  | actionsR       | oute    | 0    |          |
| > %          | actionsRoute                 | e                |         | ⊚      | alertsCont  | text   | alertsRou      | ıte     | 3    |          |
| > 🏂          | alertsRoute                  |                  |         | ⊚      | assignActi  | ions   | assignAc       | tions   | 0    |          |
| > %          | assignAction                 | nsRoute          |         | ۲      | billContext | t      | billRoute      |         | 4    |          |
| > %          | Milkoute Milkoute Milkoute   |                  |         | ۲      | consumpti   | ionC   | consump        | tionR   | 12   |          |
| > 🍝          | gamification                 | Route            |         | ۲      | gamificatio | onCo   | gamificat      | ionRo   | 0    |          |
| > %          | neighbourho                  | odRoute          |         | ۲      | neighbour   | hoo    | neighbou       | irhoo   | 7    |          |
| > >          | redeemUseri<br>tipsRoute     | RewardRoute      |         | ۲      | redeemUs    | erR    | redeemU        | serR    | 0    |          |
| > %          | userCreditsF                 | Route            |         | ⊚      | tipsContex  | d      | tipsRoute      | ÷       | 2    |          |
| > %          | userRewards                  | sRoute           |         | ⊚      | userCredi   | tsCo   | userCred       | litsRo  | 0    |          |
| > >>         | userUpdateH<br>userValidatio | Route<br>onRoute |         | ⊚      | userRewa    | rdsC   | userRewa       | ardsR   | 0    |          |
| > %          | videosRoute                  |                  |         | ۲      | userUpdat   | teCo   | userUpda       | ateRo   | 0    |          |
| > 📄 ME       | Beans                        |                  |         | ۲      | userValida  | ation  | userValid      | ation   | 0    |          |
|              |                              |                  |         | ⊚      | videosCor   | ntext  | videosRo       | ute     | 3    |          |
|              |                              |                  |         |        |             |        |                |         |      |          |

### Enpoints:

| RED HAT JBOSS FUSE Management Console                                 |          |                           |                                                                                          |  |  |  |  |
|-----------------------------------------------------------------------|----------|---------------------------|------------------------------------------------------------------------------------------|--|--|--|--|
| Camel Connect JMX Logs                                                | OSGi Ter | minal Threads             |                                                                                          |  |  |  |  |
| Camel Tree                                                            | <i>2</i> | 🖬 Diagram 🛛 Browse 🖋 Send | Attributes Operations III Chart                                                          |  |  |  |  |
| Filter                                                                | ×        | Filter                    |                                                                                          |  |  |  |  |
| ✓      ★ Camel Contexts      ✓      ★ baseCamelContext       ✓      ★ |          | Property                  | Value                                                                                    |  |  |  |  |
|                                                                       |          | Camel                     | baseCamelContext                                                                         |  |  |  |  |
| 🗸 🗁 Endpoints                                                         |          | Camel management name     | ro.setmobile.esb.SH2O-base                                                               |  |  |  |  |
| i direct://other<br>direct://simple<br>bttp://localhost:8080/base     |          | Endpoint uri              | direct://other                                                                           |  |  |  |  |
|                                                                       |          | Object Name               | org.apache.camel:context=ro.setmobile.esb.SH2O-base.type=endpoints.name="direct://other" |  |  |  |  |
| > 🛅 MBeans                                                            |          | Singleton                 | true                                                                                     |  |  |  |  |
|                                                                       |          | State                     | Started                                                                                  |  |  |  |  |

The Enterprise Service Bus instance configured for the SmartH2O development and testing server is available online at <a href="http://esb.smarth2o.ro:9080">http://esb.smarth2o.ro:9080</a>

Username: smarth2o

Password: dsfsmarth2o

# 2.3 Customer Portal and Gamification Engine

#### Requirements:

- Apache Tomcat 6.x or later: http://tomcat.apache.org/
- MySQL DBMS 5.6

Steps for installation:

#### 1. DB Installation (usr: root, pwd: password):

- Create a new database "community\_new\_newdata" and import the sql file community\_new\_newdata.sql from <u>https://bitbucket.org/smarth2o-</u> setmob1/smarth2o\_p1\_dump/src/0fd0a92de4e4fca9148cf18e1f97db551d1e2b4e /community\_new\_newdata.sql?at=smarth2osetmob1/community\_new\_newdatasql-created-online--1427826477536
- Create a new database "gamified\_app\_new" and import the sql file gamified\_app\_new.sql from <u>https://bitbucket.org/smarth2o-</u> setmob1/smarth2o\_p1\_dump/raw/0fd0a92de4e4fca9148cf18e1f97db551d1e2b4 e/gamified\_app\_new.sql

#### 2. Application installation on Tomcat

- In the \Tomcat\webapps folder download and add the following:
  - From <u>https://bitbucket.org/smarth2o-setmob1/gamificationfrontendstyle/src/853a948a75b6912e71189d461c9896</u> <u>37d25806af?at=master</u> download and add the frontend and backend of the gamified portal.
  - From <u>https://bitbucket.org/smarth2o-setmob1/gamifiedapplicationtest/src/08bda21d62d5341995d14258ee75b299</u> <u>eb33602e?at=master</u> download and add GamifiedApplicationTest: simulator for the community app.
  - From <u>https://bitbucket.org/smarth2o-setmob1/smarth20restservices/src/74d32d56ce900b25051936a175d1e3343f</u> <u>a068de?at=master</u> download and add SmartH20RestServices: rest services

called by the community app.

From <u>https://bitbucket.org/smarth2o-setmob1/json-simple/src/01bf1f30adf777e915994f0f79436b548cefcb13/json-simple-1.1.1.jar?at=master#</u> add the "json-simple-1.1.1.jar" file under the "Tomcat/lib" folder

This configuration allows to execute the applications without any change.

It is possible to change the database configuration, updating the "dbx.hibernate.cfg.xml" file in the /WEB-INF/classes of the applications.

#### Testing

The applications can be invoked locally at the following url:

- http://localhost:8080/community (frontend)
- http://localhost:8080/community/admincommunity (backend)
- http://localhost:8080/GamifiedApplicationTest
- http://localhost:8080/SmartH20RestServices

The two versions of the portals can be accessed using the following credentials:

- Basic Version:
  - username: ChiaraPasini / password: password
- Advanced Version (gamified)
   username: LucaGalli / password: password

# 2.4 Games Platform

Drop! The Game has been developed using the Unity 3D Game Engine, available for free at <u>http://unity3d.com/</u>. The sources of the Drop! Game are available for download from:

<u>https://bitbucket.org/moonsubmarine/drop</u>. The source code for the Unity game can be found under the "src\Drop-Unity\Drop" folder. The game has been developed with Android and iOS in mind.

#### Deploy and testing procedure

Unity has been chosen has the development platform since it is a multiplatform engine that allows multiplatform deployment by sharing the same codebase for all the platform, easing the development and integration among different members of the development team.

#### Requirements

- Unity3D 5.0 or later (<u>http://unity3d.com/get-unity/download</u>, installation guide: <u>http://docs.unity3d.com/Manual/index.html</u>)
- Easy Code Scanner Plugin (commercial plugin, cannot be released freely) <u>http://u3d.as/content/c4mprod/easy-code-scanner/3sM</u>

#### Building and Running

Extract the content of the "Drop" source code in a folder.

As the QR code plugin cannot be released in this package, once it has been downloaded from the developer page of the plugin listed in the requirements section, the content of the "Plugin" folder of the downloaded component must be copied into the "Asset\Plugin" folder of the Drop source code folder.

| Package Contents          |  |
|---------------------------|--|
| Easy Code Scanner v2.1    |  |
| CHANGES.txt               |  |
| EasyCodeScanner.cs        |  |
| SeasyCodeScanner.unity    |  |
| EasyCodeScannerExample.cs |  |
| Plugins 📄                 |  |
| android 📄                 |  |
| AndroidManifest.xml       |  |
| app_icon.png              |  |
| EZCodeScanner.jar         |  |
| 🗋 libiconv.so             |  |
| 🗋 libzbarjni.so           |  |
| 💼 project                 |  |
| AndroidManifest.xml       |  |

It is now possible to open the Drop! Project in Unity Game Engine. Open the project by clicking on "Open Other" and choose the folder in which the source code for Drop! has been extracted.

| Projects                                 | Get started                               |  | Open other | New project |
|------------------------------------------|-------------------------------------------|--|------------|-------------|
| Standard Asset:<br>C:\Users\Public\Docum | s Example Project<br>nents/Unity Projects |  |            |             |

Once the project has been opened, it is possible to compile it and eventually deploy it for the platform of interest. It has to be noted that, since the game is making use of handheld cameras and specific calls for iOS and Android operative systems, it is not possible to run the game on desktop platforms.

| €                              |                                                                                                    | Unity Personal (64bit) - main | unity - Drop - Android <dx11 dx9="" gpi<="" on="" th=""><th>«۲</th><th></th><th></th><th>- 8 ×</th></dx11> | «۲                     |       |              | - 8 ×  |
|--------------------------------|----------------------------------------------------------------------------------------------------|-------------------------------|----------------------------------------------------------------------------------------------------|------------------------|-------|--------------|--------|
| File Edit Assets GameObject Co | nponent Window Help                                                                                                    |                               |                                                                                                    |                        |       |              |        |
| New Scene Ctrl+                | tr 🕲 Local                                                                                                    |                               |                                                                                                    |                        |       | Layers       | Layout |
| Open Scene Ctrl+               |                                                                                                    | 12 Hierarchy                  | - III Project                                                                                              |                        | ê - 1 | O Inspector  | ê - 1  |
| Save Scene Ctrl+               | * Gizmes * (C*All                                                                                                    | Create * @*All                | Create *                                                                                                   | (Q.                    | 4 8 * | A main       | ٥,     |
| Save Scene as Ctrl+ Shift+     |                                                                                                    | EventSystem                   | All Materials                                                                                              | Assets >               |       | 4            | Open   |
| New Project                    |                                                                                                    | GameController                | All Models                                                                                                 | Buttens                |       |              |        |
| Open Project                   |                                                                                                    | ▶ MainCanvas                  | All Prefabs                                                                                                | Easy Code Scanner v2.0 |       |              |        |
| Save Project                   |                                                                                                    | ► Question<br>► Correct       | <ul> <li>All bullets</li> </ul>                                                                            | Pluging Cons           |       |              |        |
| 2.345 minutes (24.52 minutes)  |                                                                                                    | ► Wrong                       | V Assets                                                                                                   | a scripts              |       |              |        |
| Build Settings Ctrl+Shift+     |                                                                                                    |                               | backgrounds<br>buttons                                                                                     | SmartLocalization      |       |              |        |
| Build is Claud                 |                                                                                                    |                               | Easy Code Scanner v2.0                                                                                     | StreamingAssets        |       |              |        |
| build in Cloud                 |                                                                                                    |                               | Plugins                                                                                                    | G GameController       | _     |              |        |
| Exit                           |                                                                                                    |                               | a scripts                                                                                                  |                        |       |              |        |
|                                |                                                                                                    |                               | SmartLocalization                                                                                          |                        |       |              |        |
|                                |                                                                                                    |                               | Build Settings                                                                                             |                        |       |              |        |
|                                |                                                                                                    |                               |                                                                                                    |                        |       |              |        |
|                                |                                                                                                    | Scenes In Build               |                                                                                                    |                        |       |              |        |
|                                |                                                                                                    | main unity                    | v2.0/CasyCodeScanner.unity                                                                                 | 0                      |       |              |        |
|                                |                                                                                                    |                               |                                                                                                    |                        |       |              |        |
|                                |                                                                                                    |                               |                                                                                                    |                        |       |              |        |
|                                |                                                                                                    |                               |                                                                                                    |                        |       |              |        |
|                                |                                                                                                    |                               |                                                                                                    |                        |       |              |        |
| € Game                         |                                                                                                    |                               |                                                                                                    |                        |       |              |        |
| MSVGA Partrait (600x1024 *     | Maximize on Play Mute audio Stats Gizmos *                                                                                                    |                               |                                                                                                    |                        |       |              |        |
| Using resolution 265x452       |                                                                                                    |                               |                                                                                                    |                        |       |              |        |
|                                | and the second second se                                                                                                    |                               |                                                                                                    |                        |       |              |        |
|                                | Sector 11 and 11 and 11 |                               |                                                                                                    | Add Current            |       |              |        |
|                                | Souther and                                                                                                    | Platform                      |                                                                                                    |                        |       |              |        |
|                                |                                                                                                    | Web Player                    | a 🚺 Android                                                                                                |                        |       |              |        |
|                                |                                                                                                    |                               | -                                                                                                    |                        |       |              |        |
|                                |                                                                                                    | PC, Mac & Linux               | Standalone Texture Compression De                                                                          | n't override 4         |       |              |        |
|                                |                                                                                                    | EL ios                        | Google Android Project                                                                                     |                        |       |              |        |
|                                |                                                                                                    |                               | Autoconnect Profiler                                                                                       |                        |       |              |        |
|                                |                                                                                                    | Android                       | Script Debugging 🗌                                                                                         |                        |       |              |        |
|                                |                                                                                                    | B BistBorry                   |                                                                                                    |                        |       |              |        |
|                                |                                                                                                    | Biackberry                    |                                                                                                    |                        |       |              |        |
|                                | Card Game                                                                                                    | Windows Store                 |                                                                                                    |                        |       |              |        |
|                                | Cond Conno                                                                                                    |                               |                                                                                                    |                        |       |              |        |
|                                | Singler layer                                                                                                    | Windows Phone                 |                                                                                                    |                        |       |              |        |
|                                | Rotting                                                                                                    | Switch Platform Pla           | ever Settings Build                                                                                        | Build And Run          |       |              |        |
|                                |                                                                                                    |                               |                                                                                                    |                        |       |              |        |
|                                | Quit                                                                                                    |                               |                                                                                                    |                        |       |              |        |
|                                |                                                                                                    |                               |                                                                                                    | A                      |       |              |        |
|                                |                                                                                                    |                               |                                                                                                    | g main.unity           |       | Asset Labels |        |

Based on the specific platform that should be targeted, it is possible to follow the detailed guides available on the Game Engine's Website:

- Android Development
- iOS Development <u>http://docs.unity3d.com/Manual/iphone-GettingStarted.html</u>

It has to be noted that the iOS deployment of the application requires an Apple Developer Account to be fulfilled.

#### Testing

Once deployed on the target device, the application can be run by clicking on the Drop icon that has been created on the dock panel of the device. It is possible to test the application in conjunction with the physical cards belonging to the Drop! Boardgame.

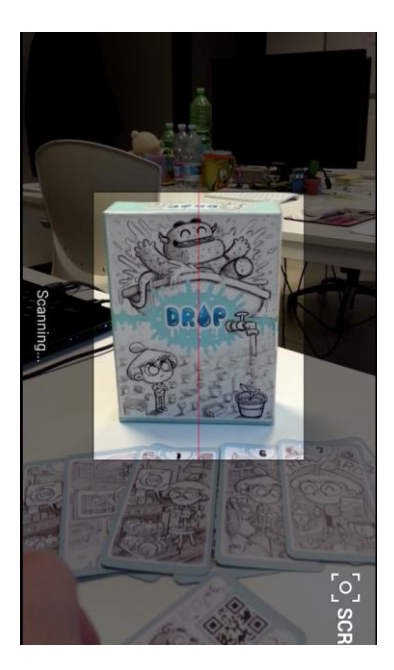

# 3. Appendix A: SmartH2O platform database DDL script

# MySQL-Front 5.1 (Build 4.13)

```
/*!40101 SET @OLD SQL MODE=@@SQL MODE */;
/*!40101 SET
SQL MODE='STRICT TRANS TABLES, NO ENGINE SUBSTITUTION' */;
/*!40111 SET @OLD SQL NOTES=@@SQL NOTES */;
/*!40103 SET SQL NOTES='ON' */;
# Host: 89.121.250.90:3308
                            Database: smarth20
# -----
# Server version 5.6.14-log
CREATE DATABASE `smarth2o` /*!40100 DEFAULT CHARACTER SET utf8
*/;
USE `smarth2o`;
#
# Source for table alert
#
CREATE TABLE `alert` (
  `oid` int(11) NOT NULL,
  `type` varchar(255) DEFAULT NULL,
  `level` int(11) DEFAULT NULL,
  `date` datetime DEFAULT NULL,
  `neutral user oid` int(11) DEFAULT NULL,
  `mail oid` int(11) DEFAULT NULL,
 PRIMARY KEY (`oid`),
 KEY `fk_alert_neutral user` (`neutral user oid`),
 KEY `fk alert mail` (`mail oid`)
) ENGINE=InnoDB DEFAULT CHARSET=utf8;
#
# Source for table bill
#
CREATE TABLE `bill` (
  `oid` int(11) NOT NULL,
  `account number` varchar(255) DEFAULT NULL,
  `bill date` date DEFAULT NULL,
  `company` varchar(255) DEFAULT NULL,
  `volume_charge` decimal(19,2) DEFAULT NULL,
  `service charge` decimal(19,2) DEFAULT NULL,
  `currency` varchar(255) DEFAULT NULL,
  `volume eur charge` decimal(19,2) DEFAULT NULL,
  `service eur charge` decimal(19,2) DEFAULT NULL,
  `exchange rate` decimal(19,2) DEFAULT NULL,
  `exchange date` date DEFAULT NULL,
```

```
`household oid` int(11) DEFAULT NULL,
 PRIMARY KEY (`oid`),
 KEY `fk bill household` (`household oid`)
) ENGINE=InnoDB DEFAULT CHARSET=utf8;
# Source for table billing price
#
CREATE TABLE `billing price` (
  `oid` int(11) NOT NULL,
  `month` varchar(255) DEFAULT NULL,
  `year` int(11) DEFAULT NULL,
  `company` varchar(255) DEFAULT NULL,
  `monthly service charge` decimal(19,2) DEFAULT NULL,
  `monthly volume charge` decimal(19,2) DEFAULT NULL,
  PRIMARY KEY (`oid`)
) ENGINE=InnoDB DEFAULT CHARSET=utf8;
# Source for table billing price bill
#
CREATE TABLE `billing price bill` (
  `billing price oid` int(11) NOT NULL,
  `bill oid` int(11) NOT NULL,
 PRIMARY KEY (`billing_price_oid`,`bill oid`),
 KEY `fk billing price bill billing` (`billing price oid`),
 KEY `fk billing price bill bill` (`bill oid`)
) ENGINE=InnoDB DEFAULT CHARSET=utf8;
#
# Source for table building
CREATE TABLE `building` (
  `oid` int(11) NOT NULL,
  `building garden area` decimal(19,2) DEFAULT NULL,
  `building pool volume` decimal(19,2) DEFAULT NULL,
  `age` int(11) DEFAULT NULL,
  `building size` decimal(19,2) DEFAULT NULL,
  `residence type` varchar(255) DEFAULT NULL,
  `address` varchar(255) DEFAULT NULL,
  `district oid` int(11) DEFAULT NULL,
 PRIMARY KEY (`oid`),
 KEY `fk building district` (`district oid`)
) ENGINE=InnoDB DEFAULT CHARSET=utf8;
# Source for table consumer segment
#
CREATE TABLE `consumer segment` (
```

```
`oid` int(11) NOT NULL,
  `name` varchar(255) DEFAULT NULL,
  `description` varchar(255) DEFAULT NULL,
  PRIMARY KEY (`oid`)
) ENGINE=InnoDB DEFAULT CHARSET=utf8;
# Source for table consumer segment neutral user
#
CREATE TABLE `consumer segment neutral user` (
  `consumer segment oid` int(11) NOT NULL,
  `neutral user oid` int(11) NOT NULL,
 PRIMARY KEY (`consumer segment oid`, `neutral user oid`),
 KEY `fk consumer segment neutral us`
(`consumer segment oid`),
 KEY `fk_consumer_segment_neutral_2` (`neutral_user_oid`)
) ENGINE=InnoDB DEFAULT CHARSET=utf8;
# Source for table device class
#
CREATE TABLE `device class` (
  `oid` int(11) NOT NULL,
  `name` varchar(255) DEFAULT NULL,
  `number` int(11) DEFAULT NULL,
  `household oid` int(11) DEFAULT NULL,
 PRIMARY KEY (`oid`),
 KEY `fk device class household` (`household oid`)
) ENGINE=InnoDB DEFAULT CHARSET=utf8;
#
# Source for table device consumption
#
CREATE TABLE `device consumption` (
  `oid` int(11) NOT NULL AUTO INCREMENT,
  `start date` datetime DEFAULT NULL,
  `end date` datetime DEFAULT NULL,
  `device consumption` decimal(19,3) DEFAULT NULL,
  `device class oid` int(11) DEFAULT NULL,
 PRIMARY KEY (`oid`),
 KEY `fk device consumption device c` (`device class oid`)
) ENGINE=InnoDB DEFAULT CHARSET=utf8;
# Source for table district
#
CREATE TABLE `district` (
  `oid` int(11) NOT NULL,
  `zipcode` varchar(255) DEFAULT NULL,
```

```
`country` varchar(255) DEFAULT NULL,
  `city` varchar(255) DEFAULT NULL,
  `name` varchar(255) DEFAULT NULL,
  PRIMARY KEY (`oid`)
) ENGINE=InnoDB DEFAULT CHARSET=utf8;
# Source for table feature
#
CREATE TABLE `feature` (
  `oid` int(11) NOT NULL,
  `type` varchar(255) DEFAULT NULL,
  `level` int(11) DEFAULT NULL,
  `consumer segment oid` int(11) DEFAULT NULL,
 PRIMARY KEY (`oid`),
 KEY `fk feature consumer segment` (`consumer segment oid`)
) ENGINE=InnoDB DEFAULT CHARSET=utf8;
# Source for table group
#
CREATE TABLE `group` (
  `oid` int(11) NOT NULL,
  `groupname` varchar(255) DEFAULT NULL,
  `module oid` int(11) DEFAULT NULL,
 PRIMARY KEY (`oid`),
 KEY `fk group module` (`module oid`)
) ENGINE=InnoDB DEFAULT CHARSET=utf8;
#
# Source for table group module
CREATE TABLE `group_module` (
  `group oid` int(11) NOT NULL,
  `module oid` int(11) NOT NULL,
 PRIMARY KEY (`group oid`, `module oid`),
 KEY `fk_group_module_group` (`group_oid`),
 KEY `fk_group_module_module` (`module_oid`)
) ENGINE=InnoDB DEFAULT CHARSET=utf8;
# Source for table household
#
CREATE TABLE `household` (
  `oid` int(11) NOT NULL,
  `utilityid` varchar(255) DEFAULT NULL,
  `household size` decimal(19,2) DEFAULT NULL,
  `ownership` bit(1) DEFAULT NULL,
  `number occupants` int(11) DEFAULT NULL,
```

```
`household garden area` decimal(19,2) DEFAULT NULL,
  `household pool volume` decimal(19,2) DEFAULT NULL,
  `second` bit(1) DEFAULT NULL,
  `public` bit(1) DEFAULT NULL,
  `visible` bit(1) DEFAULT NULL,
  `building oid` int(11) DEFAULT NULL,
  PRIMARY KEY (`oid`),
 KEY `fk household building` (`building oid`)
) ENGINE=InnoDB DEFAULT CHARSET=utf8;
#
# Source for table household consumption
#
CREATE TABLE `household consumption` (
  `oid` int(11) NOT NULL AUTO INCREMENT,
  `consumption` decimal(19,3) DEFAULT NULL,
  `start date` datetime DEFAULT NULL,
  `end date` datetime DEFAULT NULL,
  `household oid` int(11) DEFAULT NULL,
 PRIMARY KEY (`oid`),
 KEY `fk household consumption house` (`household oid`)
) ENGINE=InnoDB AUTO INCREMENT=190 DEFAULT CHARSET=utf8;
#
# Source for table mail
#
CREATE TABLE `mail` (
  `oid` int(11) NOT NULL,
  `description` varchar(255) DEFAULT NULL,
  `subject` varchar(255) DEFAULT NULL,
  `body` longtext,
  `language` varchar(255) DEFAULT NULL,
 PRIMARY KEY (`oid`)
) ENGINE=InnoDB DEFAULT CHARSET=utf8;
#
# Source for table media_asset
CREATE TABLE `media asset` (
  `oid` int(11) NOT NULL,
  `title` varchar(255) DEFAULT NULL,
  `description` varchar(255) DEFAULT NULL,
  `duration` decimal(19,2) DEFAULT NULL,
  `author` varchar(255) DEFAULT NULL,
  `media` varchar(255) DEFAULT NULL,
 PRIMARY KEY (`oid`)
) ENGINE=InnoDB DEFAULT CHARSET=utf8;
```

`number pets` int(11) DEFAULT NULL,

```
#
```

```
# Source for table meter_reading
CREATE TABLE `meter reading`
                             (
  `oid` int(11) NOT NULL AUTO INCREMENT,
  `reading date time` datetime DEFAULT NULL,
  `meter id` varchar(255) DEFAULT NULL,
  `company` varchar(255) DEFAULT NULL,
  `total_consumption` decimal(19,3) DEFAULT NULL,
  `building oid` int(11) DEFAULT NULL,
 PRIMARY KEY (`oid`),
 KEY `fk meter reading building` (`building oid`)
) ENGINE=InnoDB AUTO INCREMENT=166424 DEFAULT CHARSET=utf8;
# Source for table module
#
CREATE TABLE `module` (
  `oid` int(11) NOT NULL,
  `moduleid` varchar(255) DEFAULT NULL,
  `modulename` varchar(255) DEFAULT NULL,
  `moduledomainname` varchar(255) DEFAULT NULL,
 PRIMARY KEY (`oid`)
) ENGINE=InnoDB DEFAULT CHARSET=utf8;
# Source for table neutral user
#
CREATE TABLE `neutral_user`
                            (
  `user oid` int(11) NOT NULL,
  `registration date` date DEFAULT NULL,
  `family role` varchar(255) DEFAULT NULL,
  `house holder` bit(1) DEFAULT NULL,
  `educational_level` varchar(255) DEFAULT NULL,
  `income rate` varchar(255) DEFAULT NULL,
  `currency` varchar(255) DEFAULT NULL,
  `public` bit(1) DEFAULT NULL,
  `language` varchar(255) DEFAULT NULL,
  `temperature_unit` varchar(255) DEFAULT NULL,
  `length unit` varchar(255) DEFAULT NULL,
  `household oid` int(11) DEFAULT NULL,
 PRIMARY KEY (`user oid`),
 KEY `fk_neutral_user_household` (`household oid`),
 KEY `fk neutral user user` (`user oid`)
) ENGINE=InnoDB DEFAULT CHARSET=utf8;
# Source for table neutral user media asset
#
CREATE TABLE `neutral user media asset` (
```

```
`neutral user oid` int(11) NOT NULL,
  `mediaasset oid` int(11) NOT NULL,
 PRIMARY KEY (`neutral user oid`, `mediaasset oid`),
 KEY `fk_neutral_user_mediaasset_neu` (`neutral_user_oid`),
 KEY `fk neutral user mediaasset med` (`mediaasset oid`)
) ENGINE=InnoDB DEFAULT CHARSET=utf8;
# Source for table neutral_user_tip
CREATE TABLE `neutral_user_tip` (
  `neutral_user_oid` int(11) NOT NULL,
  `tip oid` int(11) NOT NULL,
  PRIMARY KEY (`neutral user oid`,`tip oid`),
 KEY `fk neutral user tip neutral us` (`neutral user oid`),
 KEY `fk neutral user tip tip` (`tip_oid`)
) ENGINE=InnoDB DEFAULT CHARSET=utf8;
# Source for table tip
#
CREATE TABLE `tip` (
  `oid` int(11) NOT NULL,
  `name` varchar(255) DEFAULT NULL,
  `header` varchar(255) DEFAULT NULL,
  `body` longtext,
  `tipdate` date DEFAULT NULL,
 PRIMARY KEY (`oid`)
) ENGINE=InnoDB DEFAULT CHARSET=utf8;
#
# Source for table unit of measurement
#
CREATE TABLE `unit of measurement` (
  `oid` int(11) NOT NULL,
  `physical quantity` varchar(255) DEFAULT NULL,
  `primary unit` varchar(255) DEFAULT NULL,
  `secondary unit` varchar(255) DEFAULT NULL,
  `conversion coefficient` decimal(19,2) DEFAULT NULL,
 PRIMARY KEY (`oid`)
) ENGINE=InnoDB DEFAULT CHARSET=utf8;
#
# Source for table user
#
CREATE TABLE `user` (
  `oid` int(11) NOT NULL,
  `username` varchar(255) DEFAULT NULL,
  `password` varchar(255) DEFAULT NULL,
```

Page 19

```
`email` varchar(255) DEFAULT NULL,
  `first name` varchar(255) DEFAULT NULL,
  `last name` varchar(255) DEFAULT NULL,
  `birth_date` varchar(255) DEFAULT NULL,
  `internal` bit(1) DEFAULT NULL,
  `group oid` int(11) DEFAULT NULL,
  PRIMARY KEY (`oid`),
  KEY `fk user group` (`group oid`)
) ENGINE=InnoDB DEFAULT CHARSET=utf8;
# Source for table user group
#
CREATE TABLE `user group` (
  `user oid` int(11) NOT NULL,
  `group_oid` int(11) NOT NULL,
  PRIMARY KEY (`user_oid`,`group_oid`),
  KEY `fk_user_group_user` (`user_oid`),
  KEY `fk user group group` (`group oid`)
) ENGINE=InnoDB DEFAULT CHARSET=utf8;
#
# Source for table weather condition
CREATE TABLE `weather condition` (
  `oid` int(11) NOT NULL,
  `start date` date DEFAULT NULL,
  `end_date` date DEFAULT NULL,
  `rain fall` decimal(19,2) DEFAULT NULL,
  `average_temperature` decimal(19,2) DEFAULT NULL,
  `district oid` int(11) DEFAULT NULL,
  PRIMARY KEY (`oid`),
  KEY `fk weather condition district` (`district oid`)
) ENGINE=InnoDB DEFAULT CHARSET=utf8;
#
#
  Foreign keys for table alert
#
ALTER TABLE `alert`
ADD CONSTRAINT `fk alert mail` FOREIGN KEY (`mail oid`)
REFERENCES `mail` (`oid`),
ADD CONSTRAINT `fk_alert_neutral_user` FOREIGN KEY
(`neutral user oid`) REFERENCES `neutral user` (`user oid`);
#
#
  Foreign keys for table bill
#
ALTER TABLE `bill`
```

```
ADD CONSTRAINT `fk bill household` FOREIGN KEY
(`household oid`) REFERENCES `household` (`oid`);
#
  Foreign keys for table billing price bill
#
ALTER TABLE `billing price bill`
ADD CONSTRAINT `fk billing price bill bill` FOREIGN KEY
(`bill oid`) REFERENCES `bill` (`oid`),
ADD CONSTRAINT `fk billing price bill billing` FOREIGN KEY
(`billing price oid`) REFERENCES `billing price` (`oid`);
#
#
  Foreign keys for table building
#
ALTER TABLE `building`
ADD CONSTRAINT `fk building_district` FOREIGN KEY
(`district oid`) REFERENCES `district` (`oid`);
#
#
  Foreign keys for table consumer segment neutral user
#
ALTER TABLE `consumer segment neutral user`
ADD CONSTRAINT `fk consumer segment neutral 2` FOREIGN KEY
(`neutral user oid`) REFERENCES `neutral user` (`user oid`),
ADD CONSTRAINT `fk consumer segment neutral us` FOREIGN KEY
(`consumer segment oid`) REFERENCES `consumer segment`
(`oid`);
#
#
  Foreign keys for table device class
#
ALTER TABLE `device class`
ADD CONSTRAINT `fk device class household` FOREIGN KEY
(`household oid`) REFERENCES `household` (`oid`);
#
  Foreign keys for table device consumption
#
ALTER TABLE `device consumption`
ADD CONSTRAINT `fk device consumption device c` FOREIGN KEY
(`device class oid`) REFERENCES `device class` (`oid`);
#
#
  Foreign keys for table feature
#
ALTER TABLE `feature`
```

```
ADD CONSTRAINT `fk feature consumer segment` FOREIGN KEY
(`consumer segment oid`) REFERENCES `consumer segment`
(`oid`);
#
#
  Foreign keys for table group
ALTER TABLE `group`
ADD CONSTRAINT `fk group module` FOREIGN KEY (`module oid`)
REFERENCES `module` (`oid`);
#
#
  Foreign keys for table group module
#
ALTER TABLE `group module`
ADD CONSTRAINT `fk_group_module_group` FOREIGN KEY
(`group_oid`) REFERENCES `group` (`oid`),
ADD CONSTRAINT `fk group module module` FOREIGN KEY
(`module oid`) REFERENCES `module` (`oid`);
#
#
  Foreign keys for table household
ALTER TABLE `household`
ADD CONSTRAINT `fk household building` FOREIGN KEY
(`building oid`) REFERENCES `building` (`oid`);
#
#
  Foreign keys for table household consumption
#
ALTER TABLE `household consumption`
ADD CONSTRAINT `fk_household_consumption_house` FOREIGN KEY
(`household oid`) REFERENCES `household` (`oid`);
#
#
  Foreign keys for table meter reading
#
ALTER TABLE `meter reading`
ADD CONSTRAINT `fk meter reading building` FOREIGN KEY
(`building_oid`) REFERENCES `building` (`oid`);
#
#
  Foreign keys for table neutral user
#
ALTER TABLE `neutral user`
ADD CONSTRAINT `fk neutral user household` FOREIGN KEY
(`household oid`) REFERENCES `household` (`oid`),
```

```
ADD CONSTRAINT `fk neutral user user` FOREIGN KEY (`user oid`)
REFERENCES `user` (`oid`);
#
#
  Foreign keys for table neutral user media asset
#
ALTER TABLE `neutral user media asset`
ADD CONSTRAINT `fk neutral user mediaasset med` FOREIGN KEY
(`mediaasset oid`) REFERENCES `media asset` (`oid`),
ADD CONSTRAINT `fk neutral user mediaasset neu` FOREIGN KEY
(`neutral user oid`) REFERENCES `neutral user` (`user oid`);
#
#
  Foreign keys for table neutral user tip
#
ALTER TABLE `neutral user tip`
ADD CONSTRAINT `fk neutral user tip neutral us` FOREIGN KEY
(`neutral user oid`) REFERENCES `neutral user` (`user oid`),
ADD CONSTRAINT `fk neutral user tip tip` FOREIGN KEY
(`tip oid`) REFERENCES `tip` (`oid`);
#
#
  Foreign keys for table user
#
ALTER TABLE `user`
ADD CONSTRAINT `fk user group` FOREIGN KEY (`group oid`)
REFERENCES `group` (`oid`);
#
#
  Foreign keys for table user group
ALTER TABLE `user group`
ADD CONSTRAINT `fk user group group` FOREIGN KEY (`group oid`)
REFERENCES `group` (`oid`),
ADD CONSTRAINT `fk user_group_user` FOREIGN KEY (`user_oid`)
REFERENCES `user` (`oid`);
#
#
  Foreign keys for table weather condition
#
ALTER TABLE `weather condition`
ADD CONSTRAINT `fk weather condition district` FOREIGN KEY
(`district oid`) REFERENCES `district` (`oid`);
/*!40111 SET SQL NOTES=@OLD SQL NOTES */;
/*!40101 SET SQL MODE=@OLD SQL MODE */;
```